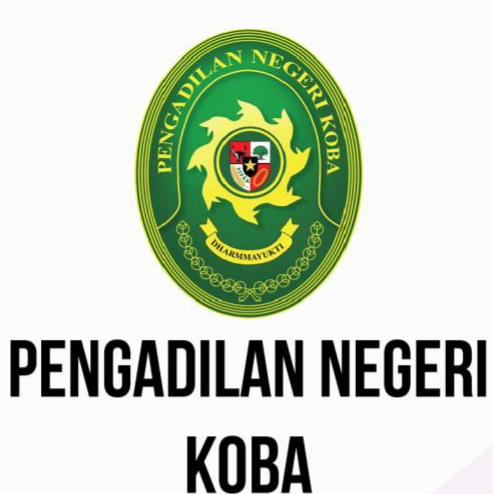

# Sístem Manajemen Dokumen Elektroník

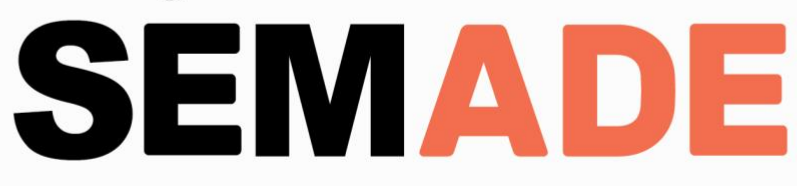

| HALA   | MAN JUDULi                                 |    |
|--------|--------------------------------------------|----|
| DAFT   | AR ISIi                                    | i  |
| BAB I  | PENDAHULUAN                                | 1  |
| Α.     | Latar Belakang                             | 1  |
| В.     | Tujuan dan Manfaat                         | 1  |
| BAB II | ALUR KERJA                                 | 3  |
| BAB II | I PETUNJUK PEMAKAIAN                       | 3  |
| Α.     | Alamat Akses                               | 3  |
| В.     | Registrasi                                 | 3  |
| C.     | Lupa Password                              | 9  |
| D.     | Login                                      | 11 |
| Ε.     | Logout                                     | 11 |
| F.     | Mengganti Password                         | 12 |
| G.     | Mengganti Nama dan Foto Profil             | 12 |
| Н.     | Mengubah Hak Akses Pengguna (Khusus Admin) | 13 |
| I.     | Menambah Dokumen                           | 14 |
| J.     | Mengubah Dokumen                           | 15 |
| K.     | Menghapus Dokumen                          | 16 |
| L.     | Mengunduh Dokumen                          | 17 |
| BAB I\ | / PENUTUP                                  | 18 |

## BAB I PENDAHULUAN

## A. LATAR BELAKANG

**Sistem Manajemen Dokumen** atau disebut *Document Management System* merupakan sistem berbasis komputer yang menyediakan tempat penyimpanan berbasis web yang dapat diakses dari berbagai tempat (Awad, et al., 2004)

Inti sebuah media elektronik tempat penyimpanan (*storage*) dengan sebuah lokasi *storage* utama yang mampu menyediakan banyak akses kedalamnya. Sistem manajemen dokumen pada dasarnya menyimpan informasi.

Sebuah sistem manajemen dokumen menggabungkan sekumpulan informasi yang relevan dengan baik pada satu lokasi melalui sebuah antar muka (*interface*) yang umum. Manajemen dokumen dibangun pada tempat penyimpanan terpusat dengan menambahkan dukungan untuk klasifikasi dan organisasi dari informasi, dan menyatukan tindakan-tindakan dari *storage* dan mendapatkan kembali *retrieval* dari dokumen-dokumen yang dibentuk dari sebuah sistem yang mandiri.

Sistem manajemen dokumen dapat diterapkan secara '*cheap and cheerful*', beroperasi pada sejumlah fungsi yang terbatas atau dapat juga yang berkembang sepenuhnya, sistem yang mahal dengan sejumlah fungsi yang besar dan berpotensi menakutkan dalam istilah dampak mereka terhadap proses-proses organisatoris dan pelaksana kegiatan-kegiatan administrasi.

Fasilitas-fasilitas nilai tambah pada sistem manajemen dokumen meliputi :

- 1. Mengontrol untuk menjamin hanya satu jenis pengguna saja yang memodifikasi sebuah dokumen pada satu waktu;
- 2. Memeriksa jejak untuk mengawasi perubahan-perubahan yang terjadi pada sebuah dokumen setiap waktu;

1

- 3. Menyiapkan keamanan untuk mengontrol akses pengguna kepada dokumen-dokumen;
- 4. Pengaturan dokumen-dokumen kedalam grup-grup yang berhubungan dan folder-folder;
- 5. Pengenalan dan mendapatkan kembali dari dokumen-dokumen sesuai dengan teks yang ada pada dokumen-dokumen tersebut (*Full-Text Searching*);
- Mencatat informasi yang berhubungan dengan dokumen sebagai metadata, seperti pengarang, tanggal pembuatan, tanggal revisi dan judul;
- Kemampuan untuk mengirimkan dokumen-dokumen dari satu pengguna kepada pengguna lainnya dalam kebiasaan yang terkontrol berdasarkan workflow;
- 8. Mengubah dokumen-dokumen kertas kedalam format elektronik dengan melakukan pemindaian;
- Mengatur dokumen-dokumen kedalam grup-grup untuk memungkinkan dokumen-dokumen tersebut untuk didistribusikan kepada target pencari atau pembaca.

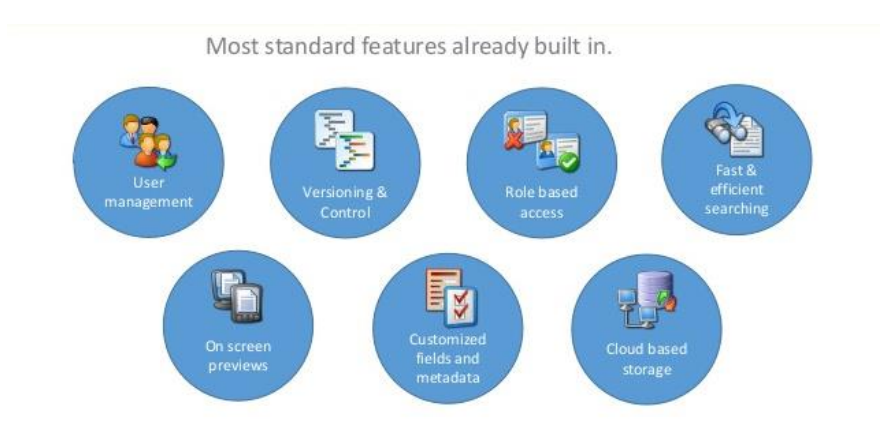

**Sistem Manajemen Dokumen Elektronik** merupakan sistem aplikasi pengelolaan dokumen *Hardcopy* (Kertas, microfilm, dll) yang sudah dialihmediakan kedalam format digital dan telah diunggah (*upload*) kedalam sistem informasi tertentu.

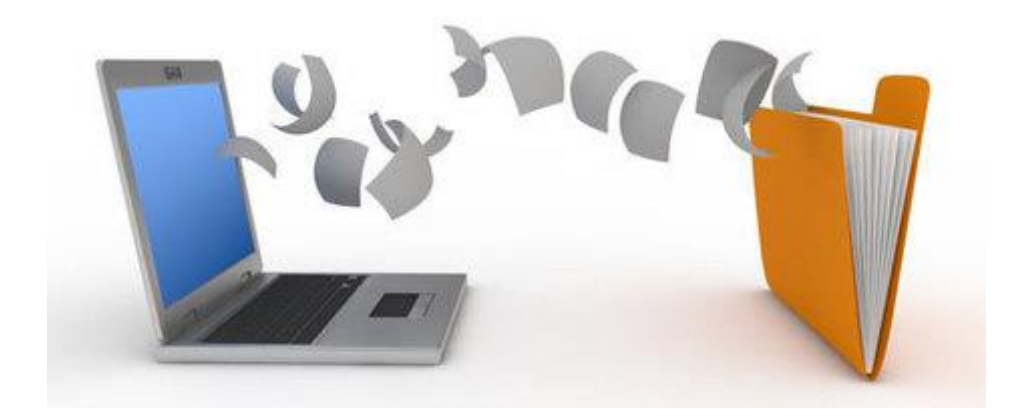

Tahapan implementasi Sistem Manajemen Dokumen Elektronik dibangun dengan tujuh tahapan yaitu :

1. Identify Content.

Identifikasi dari jenis dokumen apa yang dapat ditempatkan pada sistem manajemen dokumen;

2. Databases set-up.

Sebuah sistem manajemen dokumen membutuhkan tempat penyimpanan terpusat. Database harus dibuat dan dikonfigurasi sebagai lokasi penyimpanan dokumen;

3. Populate Database.

Sebuah database yang telah dibuat harus dinaikkan untuk dapat digunakan;

4. Intranet Enable/ Publish.

Sistem manajemen dokumen digunakan pada internal jaringan organisasi, sehingga diperlukan jaringan internal yang menampilkan publikasi dari portal intranet organisasi;

5. Process.

Proses digunakan dalam akses terhadap dokumen yang akan digunakan, atau ketika unggah sebuah dokumen;

6. Search Requests.

Pencarian dokumen dapat dilakukan terhadap judul dokumen, nomor dokumen dan masih banyak lagi;

7. Present Results.

Hasil pencarian dapat ditampilkan berdasarkan kata kunci yang dimasukkan dalam kotak pencarian;

View/ Download Original.
 Melihat dan mengunduh sebuah dokumen.

SEMADE merupakan akronim dari Sistem Manajemen Dokumen Elektronik, diambil dari kata Semue Ade yang mempunyai arti "Semua Ada".

**Semue Ade** merupakan khazanah dari Bahasa Melayu Bangka yang digunakan dalam percakapan sehari-hari dan hidup ditengah masyarakat Bangka, selain itu penggunaan Bahasa tersebut diharapkan dapat melestarikan kearifan lokal yang ada di Bangka.

## **B. TUJUAN DAN MANFAAT**

## 1. Tujuan

Sistem Manajemen Dokumen Elektronik bertujuan sebagai sebuah sistem yang membantu proses pengelolaan dan pengendalian dokumen *hardcopy* dilingkungan Pengadilan Negeri Koba.

## 2. Manfaat

• Produktivitas yang meningkat.

Adanya peningkatan produktivitas bisa terjadi disisi pencarian dokumen dan *broadcast* dokumen.

Cost efficiency.

Dengan menggunakan Sistem Manajemen Dokumen Elektronik, perusahaan bisa mengurangi biaya untuk pembelian kertas.

• Robust Security.

Dokumen elektronik perusahaan bisa disimpan dalam tempat yang tersentralisasi, mengurangi kemungkinan tercecernya dokumen.

• Mempercepat akses ke dokumen yang diperlukan.

Setiap *user* bisa langsung membuka aplikasi SEMADE dan mengakses dokumen yang diperlukan sesuai dengan hak akses yang dimiliki.

- Mempercepat aliran distribusi dan sharing dokumen
- Mengakses dokumen yang diperlukan dari mana saja.
   Selama ada koneksi intranet atau internet yang terhubung dengan server SEMADE, maka aplikasi bisa diakses menggunakan PC atau Smartphone.
- Mengatur *Permission* (Hak Akses) dengan lebih spesifik (security).
   Kita bisa menentukan group atau user yang memiliki akses view, read, update/edit, dan delete suatu dokumen.
- Menelusuri history Audit Trail perubahan dokumen.
- Mempermudah pencarian.
   Bisa mengandalkan search engine yang dimiliki SEMADE.
- Membantu mengelola seluruh dokumen yang dimiliki perusahaan/organisasi

## BAB II ALUR KERJA

Panduan ini berisi cara penggunaan aplikasi SEMADE dikhususkan untuk *user* Pegawai dan Honorer pada Pengadilan Negeri Koba dalam melakukan kendali dokumen. Pengguna sistem ini disyaratkan memahami dasar-dasar penggunaan komputer dan web browser.

Panduan ini memiliki beberapa bagian yang menjelaskan tahapan-tahapan penggunaan aplikasi, seperti tatacara registrasi, mengganti password, mengganti nama, mengganti foto profil, dan melakukan manajemen dokumen seperti tambah data, ubah dan hapus.

Pembagian hak akses aplikasi SEMADE terdiri dari beberapa pengguna, yaitu :

o Administrator

Administrator adalah pengguna sistem yang memiliki hak akses tertinggi dan memiliki fungsi utama untuk mengelola menu, data-data dokumen dan data-data pengguna lainnya (user).

Pada halaman Administrator, terdapat beberapa fungsi utama (hak) yang dapat dilakukan oleh Admin, yaitu :

- 1. Menu Management
- 2. Sub Menu Management
- 3. User Role Management
- 4. Menu Role Management

|                          | _          | _                       |                  | 192.168.1.11             |     | Ċ                                 |               |                    | 60          |
|--------------------------|------------|-------------------------|------------------|--------------------------|-----|-----------------------------------|---------------|--------------------|-------------|
| 🗿 Pengadilan Negeri Koba | =          |                         |                  |                          |     |                                   | SEI           | MADE Administrator | C+ Logo     |
| SEMADE Administrator     | Dash       | board                   |                  |                          |     |                                   |               | Horr               | ne / Dashbo |
| dmin                     | 0<br>Dokum | en S.K                  | 2<br>Dokumen     | 15.K                     | 1   | 0                                 | 8<br>User R   | existrations       |             |
| Dashboard     Role       |            | Tahun 2019 🚞            |                  | Tahun 2020 🛗             |     | Total Dokumen SOP 🖬               |               | More info          | ,           |
| a User Role Management   | Aktif      | tas Tim Dokumen Kontrol | Terkini          | Search                   | Q P | ada tahun berjalan 2020, rekapiti | ulasi singkat | aplikasi :         |             |
| Document_Control         | No         | Nama                    | Aktifitas Terakh | ir                       |     | Kategori                          |               | Rekapitulasi Jum   | ılah        |
| Document Management      | 1          | Abad Ribunanurin        | Jumat, 11 Septer | mber 2020   13:47:05 WIB | 1   | I. Akun User Aktif                |               | 8 Pengguna         |             |
|                          | -          |                         |                  |                          | 2   | L. Dokumen SK                     |               | 2 Berkas Terdokun  | nentasi     |
|                          | 2          | Abad Ribunanurin        | Jumat, 11 Septer | mber 2020   13:46:57 WIB | 3   | . Dokumen SOP                     |               | 10 Berkas Terdoku  | imentasi    |
| lenu                     | 3          | Abad Ribunanurin        | Jumat, 11 Septer | mber 2020   13:46:34 WIB | -   | Dokumen Internal Audit            |               | 0 Berkas Terdokur  | mentasi     |
| Menu Management          | 4          | Abad Ribunanurin        | Jumat, 11 Septer | mber 2020   11:47:41 WIB | 6   | . Dokumen SAKIP                   |               | 0 Berkas Terdokur  | mentasi     |
| Sub Menu Management      | 5          | SEMADE Administrator    | Jumat, 11 Septer | mber 2020   11:43:44 WIB | 7   | . Dokumen Rapat Tinjauan Manc     | jemen         | 0 Berkas Terdokur  | mentasi     |
| - one manufacture of     | -          |                         |                  |                          | 8   | I. Dokumen Manajemen Resiko       |               | 0 Berkas Terdokun  | mentasi     |
| ser                      | 6          | Abad Ribunanurin        | Kamis, 10 Septer | mber 2020   08:36:31 WIB | 9   | Dokumen Indeks Kepuasan Ma        | yarakat       | 0 Berkas Terdokun  | nentasi     |
| s.ĸ                      | 7          | Abad Ribunanurin        | Kamis, 10 Septer | mber 2020   08:36:05 WIB | 1   | 0. Dokumen Pendukung Inovasi      |               | 0 Berkas Terdokun  | nentasi     |
| SOP                      | 8          | SEMADE Administrator    | Rabu, 9 Septemb  | per 2020   17:59:28 WIB  | 1   | 1. Formulir                       |               | 0 Berkas Terdokur  | nentasi     |
|                          |            |                         |                  |                          | 1   | 2. Bukti Rapat dan Sosialisasi    |               | 0 Berkas Terdokun  | nentasi     |

#### o Document Control

Bertugas melakukan manajemen dokumen seperti unggah, edit dan hapus dokumen. Pengguna *Document Control* juga bisa melihat Audit Trail atau riwayat penggunaan aplikasi SEMADE, khususnya rekam jejak kegiatan pada menu *Document Management.* 

| 🗯 Safari File Edit Vie   | w History | Bookmarks De                                                   | velop Window Help                 |                                  |                        | @ M =   | <b>₩</b> + |                      | Thu 14.26                          | ९ 🔕 ≔          |
|--------------------------|-----------|----------------------------------------------------------------|-----------------------------------|----------------------------------|------------------------|---------|------------|----------------------|------------------------------------|----------------|
|                          |           | 0                                                              | 192.                              | 168.1.11                         | _                      | Ċ       |            |                      |                                    | Ó Ø            |
| 😟 Pengadilan Negeri Koba | =         |                                                                |                                   |                                  |                        |         |            | 24                   | bad Ribunanurir                    | C+ Logout      |
| Abad Ribunanurin         | Docum     | ient Manager                                                   | ment                              |                                  |                        |         |            | ,                    | Home / Docume                      | int Managemei  |
| Document_Control         | + Add     | Document                                                       |                                   |                                  |                        |         |            |                      |                                    |                |
| Document Management      | Show 1    | entries                                                        |                                   |                                  |                        |         |            | Search:              |                                    |                |
| User                     | No to     | Judul                                                          | • Nomor +•                        | Jenis<br>Dokumen 🖘               | Tanggal<br>Pembuatan ⇔ | Tahun 🗠 | Revisi 🕫   | Tanggal<br>Efektif ↔ | Disahkan<br>Oleh 💠                 | Action $\sim$  |
| ШР 5.К<br>🗐 5.0.Р        | 1         | SK Penunjukan<br>Hakim Pengawas<br>Dan Pengamat<br>(KIMWASMAT) | W7.U4/0180/KP.04.6/2/2020         | S.K                              | 07/02/2020             | 2020    | 1          | 07/02/2020           | Ketua<br>Pengadilan<br>Negeri Koba | Carl Edit      |
|                          | 2         | SOP PTSP                                                       | W7.U4/09/1-<br>HKM/OT.01.3/1/2020 | S.O.P<br>Penjaminan<br>Mutu (PM) | 03/01/2020             | 2020    | 0          | 06/01/2020           | Ketua<br>Pengadilan<br>Negeri Koba | Carl Edit      |
|                          | 3         | SOP Umum Dan<br>Keuangan                                       | W7.U4/1-UK/OT.01.3/1/2019         | S.O.P<br>Pelayanan<br>Pendukung  | 02/01/2019             | 2020    | 1          | 09/04/2020           | Ketua<br>Pengadilan<br>Negeri Koba | Z Edit<br>View |

o Member

Pengguna dalam hak akses member hanya mempunyai wewenang untuk melihat atau unduh dokumen pada aplikasi SEMADE.

|       | 5.N                                |                                                                |                             |                    |                        |         |          |                      |                                    |                  |
|-------|------------------------------------|----------------------------------------------------------------|-----------------------------|--------------------|------------------------|---------|----------|----------------------|------------------------------------|------------------|
| er    | Dokumen S.K Pengadilan Negeri Koba |                                                                |                             |                    |                        |         |          |                      |                                    |                  |
| S.K   | Show 10                            | entries                                                        |                             |                    |                        |         |          | Search:              |                                    |                  |
| 5.O.P | No 🕫                               | Judul 💀                                                        | Nomor ++                    | Jenis<br>Dokumen 🐄 | Tanggal<br>Pembuatan ⇔ | Tahun 🐤 | Revisi 💠 | Tanggal<br>Efektif ↔ | Disahkan<br>Oleh 💠                 | Action +4        |
|       | 1                                  | SK Penunjukan<br>Hakim Pengawas Dan<br>Pengamat<br>(KIMWASMAT) | W7.U4/0180/KP.04.6/2/2020   | S.K                | 07/02/2020             | 2020    | 1        | 07/02/2020           | Ketua<br>Pengadilan<br>Negeri Koba | <b>O</b><br>View |
|       | 2                                  | SK Penunjukan<br>Operator SIKEP                                | W7.U4/0036.a/KP.04.6/1/2020 | S.K                | 10/01/2020             | 2020    | 0        | 10/01/2020           | Ketua<br>Pengadilan<br>Negeri Koba | Ø<br>View        |
|       | No                                 | Judul                                                          | Nomor                       | Jenis<br>Dokumen   | Tanggal<br>Pembuatan   | Tahun   | Revisi   | Tanggal<br>Efektif   | Disahkan<br>Oleh                   | Action           |
|       | Showing                            | 1 to 2 of 2 entries                                            |                             |                    |                        |         |          |                      | Previous                           | 1 Next           |

## BAB III PETUNJUK PEMAKAIAN

## A. ALAMAT AKSES

Pengguna dapat mengakses sistem aplikasi SEMADE menggunakan web browser seperti Firefox, Chrome, Opera, Safari, dll, melalui alamat <u>https://semade.pn-koba.go.id/</u>

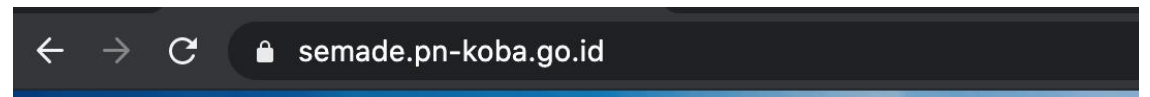

## **B. REGISTRASI**

a. Klik tombol Create an Account

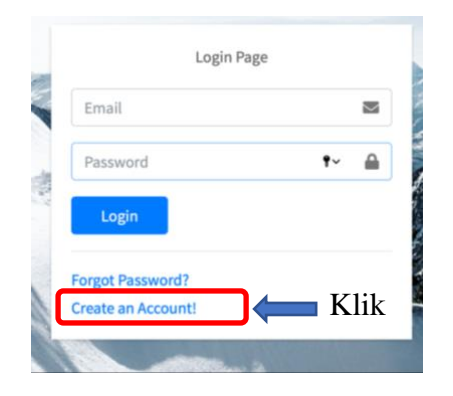

b. Isi kolom yang tersedia

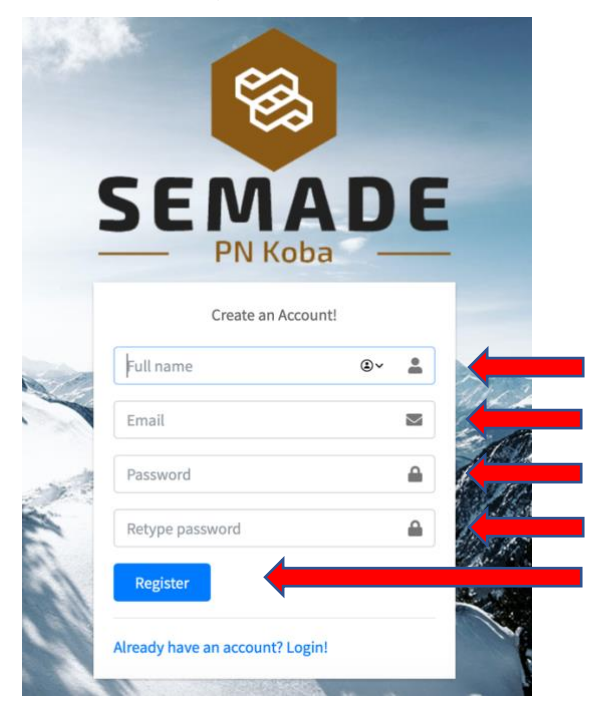

Isi dengan Nama Lengkap
Isi dengan alamat Email yang aktif
Password minimal 6 Huruf/angka
Ketik ulang password
Klik Tombol Register

c. Pembuatan akun berhasil, silahkan aktivasi akun melalui link yang dikirimkan ke email terdaftar.

| Congratulation! You<br>created. Please activ | r account has been<br>vate your account. |
|----------------------------------------------|------------------------------------------|
| Email                                        |                                          |
| Password                                     | <b>A</b>                                 |
| Login                                        |                                          |

d. Buka email Anda, klik tombol "*Click here to Verify Your Account*". Setelah itu Anda akan diarahkan ke halaman Login kembali. Login dengan email dan password yang telah Anda buat.

#### You are nearly there

| Welcome to SEMADE (Sistem Manajemen Dokumen Elektronik) Pengadilan Negeri Koba, Abad R<br>Before we can get started, we need to quickly verify your email address. | libunanurin. |
|----------------------------------------------------------------------------------------------------|--------------|
| Click here to Verify Your Account                                                                                                    | Klik         |
| This link will expires in 24 hours. If it has expired, try to request a new verification email.                                                                    |              |
| Once your email is verified, sign in to SEMADE to get started.                                                                                                    |              |
| Your account :                                                                                                    |              |
| Email = abadribunanurin@gmail.com                                                                                                    |              |
| Password = 123456                                                                                                    |              |
| We are glad you are here,                                                                                                    |              |
| PTIP PN Koba team.                                                                                                    |              |
|                                                                                                    |              |
| PENGADILAN NEGERI KOBA                                                                                                    |              |
| JI. Soekarno Hatta II, Koba - Kep. Bangka Belitung                                                                                                    |              |
| Telp. (0718) 6911210                                                                                                    |              |
| Email pn.koba@pn-koba.go.id                                                                                                    |              |
| WEB http://pn-koba.go.id                                                                                                    |              |

#### C. LUPA PASSWORD

a. Klik tombol Forgot Password

| Email            | 2            |
|------------------|--------------|
| Password         | •⊷ 🔒         |
| Login            |              |
| Forgot Password? | <b>K</b> lik |

b. Masukkan email yang terdaftar dalam aplikasi SEMADE. Kemudian klik tombol "*Request New Password*"

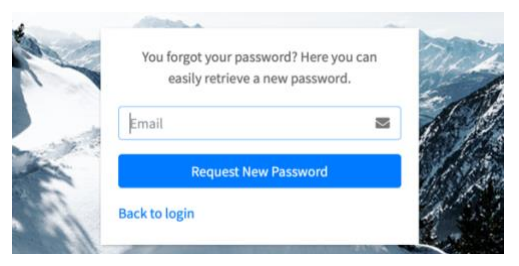

c. Link untuk perubahan Password telah dikirim ke email Anda.

| Login Pa                               | ge               |
|----------------------------------------|------------------|
| Please check your ema<br>password!     | il to reset your |
| Email                                  |                  |
| Password                               |                  |
| Login                                  |                  |
| Forgot Password?<br>Create an Account! |                  |

d. Silahkan klik tombol "*Click here to Reset Password*" untuk menuju halaman ganti Password.

| Reset Password 🦻 Kotak Masuk ×                                                                                                    |              |
|----------------------------------------------------------------------------------------------------|--------------|
| Semade PN Koba Administrator <prkoba.noreply@gmail.com><br/>kepada saya ❤</prkoba.noreply@gmail.com>                                                                                                    |              |
| ☆ Inggris -> Indonesia - Terjemahkan pesan                                                                                                    |              |
| Hello!                                                                                                    |              |
| You are receiving this email because we received a password request for your account.                                                                                                    |              |
|                                                                                                    |              |
| Click here to Reset Password                                                                                                    | <b>K</b> lik |
| Click here to Reset Password This link will expires in 24 hours. If it has expired, try to request a new password.                                                                                                    | Klik         |
| Click here to Reset Password<br>This link will expires in 24 hours. If it has expired, try to request a new password.<br>If you did not reset your password, no further action is required.                                                                                                    | Klik         |
| Click here to Reset Password<br>This link will expires in 24 hours. If it has expired, try to request a new password.<br>If you did not reset your password, no further action is required.<br>Regard,                                                                                                    | Klik         |
| Click here to Reset Password<br>This link will expires in 24 hours. If it has expired, try to request a new password.<br>If you did not reset your password, no further action is required.<br>Regard,<br>PTIP PN Koba team.                                                                                                    | Klik         |
| Click here to Reset Password This link will expires in 24 hours. If it has expired, try to request a new password, If you did not reset your password, no further action is required. Regard. PTIP PN Koba team                                                                                                    | Klik         |
| Click here to Reset Password This link will expires in 24 hours. If it has expired, try to request a new password, If you did not reset your password, no further action is required. Regard, PTIP PN Koba team. PENSADILAN NEGERI KOBA U.Sopekaro Hatta II. Koba. Ken. Banaka Belitung                                                                         | Klik         |
| Click here to Reset Password This link will expires in 24 hours. If it has expired, try to request a new password, if you did not reset your password, no further action is required. Regard, PTIP PN Koba team. PENGADILAN NEGERI KOBA JI. Soekarno Hatta II, Koba - Kep. Bangka Belitung Teb, (0718) 9917210                                                  | Klik         |
| Click here to Reset Password This link will expires in 24 hours. If it has expired, try to request a new password. If you did not reset your password, no further action is required. Regard. PTIP PN Koba team. PTIP PN Koba team. PENGADILAN NEGERI KOBA JI. Soekarno Hatta II, Koba - Kep. Bangka Belitung Teip. (0718) 6911210 Teal on ActionBen-Acba ao.id | Klik         |

 e. Langkah selanjutnya Anda diminta untuk mengisi password baru akun SEMADE. Silahkan isi ulang password baru dengan minimal 6 huruf/angka. Setelah itu klik tombol "*Change Password*".

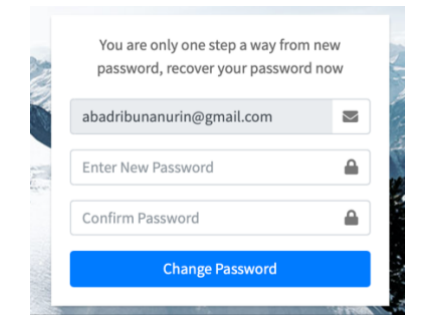

f. Password telah berhasil diubah, silahkan Login ulang menggunakan Password terbaru.

| Login Page                                  |        |
|---------------------------------------------|--------|
| Password has been changed! Please<br>Login. |        |
| Email                                       | $\geq$ |
| Password                                    |        |
| Login                                       |        |
| Forgot Password?<br>Create an Account!      |        |

## D. LOGIN

a. Pada halaman Login SEMADE, silahkan masukkan alamat Email dan Password yang telah terdaftar dalam aplikasi SEMADE. Kemudian klik tombol "Login".

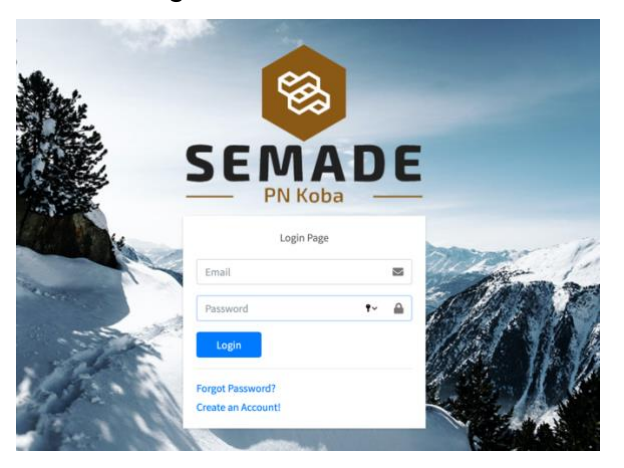

## E. LOGOUT

a. Apabila hendak keluar dari aplikasi, silahkan Klik Tombol "Logout" yang berada pada pojok atas sebelah kanan aplikasi SEMADE.

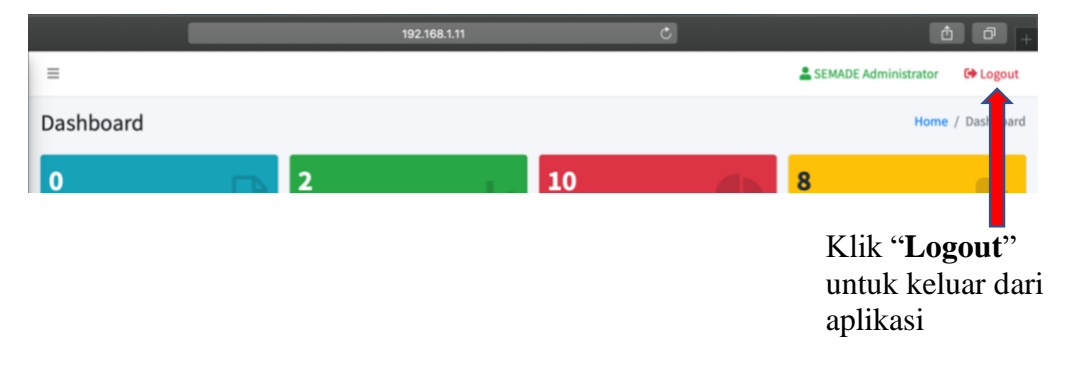

## F. MENGGANTI PASSWORD

a. Klik Nama Pengguna yang berada pada sebelah tombol "Logout" untuk menampilan menu "Change Password".

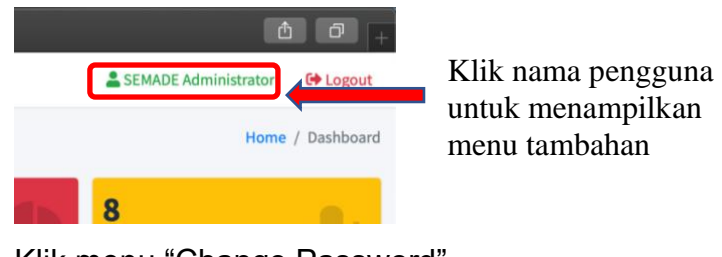

b. Klik menu "Change Password".

| 5       |                    | ů ů +      |               |
|---------|--------------------|------------|---------------|
|         | Abad Ribunanurin   | G Logout   |               |
|         | C Setting          |            |               |
| 🖸 Chang | ge Profile Picture | Management |               |
| 👂 Chang | ge Password        |            | Klik menu tsb |
|         |                    |            |               |

c. Masukkan Password pada kolom dibawah ini (minimal 6 huruf/ angka). Setelah itu Klik Tombol "**Change Password**".

|                                   | 🛓 Abad Ribunanurin 🛛 🕒 Logout |                              |
|-----------------------------------|-------------------------------|------------------------------|
|                                   | Home / Profile                |                              |
| Change Password                   | £                             |                              |
| Current Password Current Password |                               | Masukkan password lama An    |
| New Password                      | Confirm New Password          |                              |
| New Password                      | P Repeat Password             | Ketik ulang password baru Ar |
| T                                 | Change Password               |                              |
|                                   |                               |                              |

Masukkan password baru Anda

## G. MENGGANTI NAMA DAN FOTO PROFIL

a. Klik Nama Pengguna yang berada pada sebelah tombol "Logout" untuk menampilan menu "Change Profile Picture".

|           | 1 0 <u>+</u>     |
|-----------|------------------|
| SEMADE AC | Iministrator     |
|           | Home / Dashboard |
| 8         |                  |

Klik nama pengguna untuk menampilkan menu tambahan b. Klik menu "Change Profile Picture".

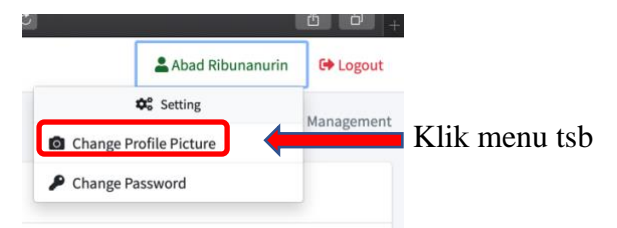

- c. Isi kolom Full Name dengan Nama Lengkap Anda.
- d. Klik tombol "Browse" untuk unggah Foto Profile Anda.

| Edit Profile                            |                             | Home / Edit Profile             |     |
|-----------------------------------------|-----------------------------|---------------------------------|-----|
| Edit Profile                            |                             |                                 |     |
| Email Address abadribunanurin@gmail.com | Full Name  Abad Ribunanurin | Isi dengan Nama<br>Lengkap Anda |     |
| Picture File input                      |                             | Klik tombol Browso un           | tuk |
|                                         |                             | unggah Foto Profile             | nuk |
|                                         |                             | Save Profile                    |     |

e. Kemudian klik tombol "**Save Profile**" untuk menyimpan perubahan Profile Anda.

## H. MENGUBAH HAK AKSES PENGGUNA (KHUSUS ADMIN)

a. Pada menu Admin, pilih menu "User Role Management".

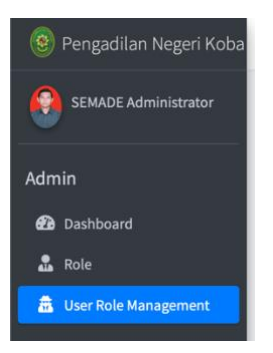

b. Pilih user yang akan diubah Hak Aksesnya dengan klik tombol "Edit".

| SEMADE Administrator | User Ro | ole Management   |                           |                  | Н        | ome / User Role Managem | ent              |
|----------------------|---------|------------------|---------------------------|------------------|----------|-------------------------|------------------|
| Admin                |         |                  | User Ro                   | le               |          |                         |                  |
| 🔁 Dashboard          | Show 10 | entries          |                           |                  | Search:  |                         | Tombol Edit pada |
| Role                 | No 🕫    | Name ++          | Email ++                  | Role 💠           | Status 💠 | Action                  | kolom "Action"   |
|                      | 1       | Nanu             | ptip.pnkoba@gmail.com     | Member           | Active   | 🛿 Edit 👕 Delete         |                  |
| Document_Control     | 2       | Abad Ribunanurin | abadribunanurin@gmail.com | Document Control | Active   | 🗭 Edit 🖀 Delete         |                  |
| t⊐ Audit Trail       | 3       | Giovanka Retta   | giovanka.retta@gmail.com  | Member           | Active   | 🖬 Edit 📄 Delete         |                  |
| Menu                 | 4       | Hardi Jumaidi    | jumaidihardi@gmail.com    | Member           | Active   | 😰 Edit 🗑 Delete         |                  |

c. Ubah "user role" pengguna sesuai dengan hak akses yang telah ditentukan.

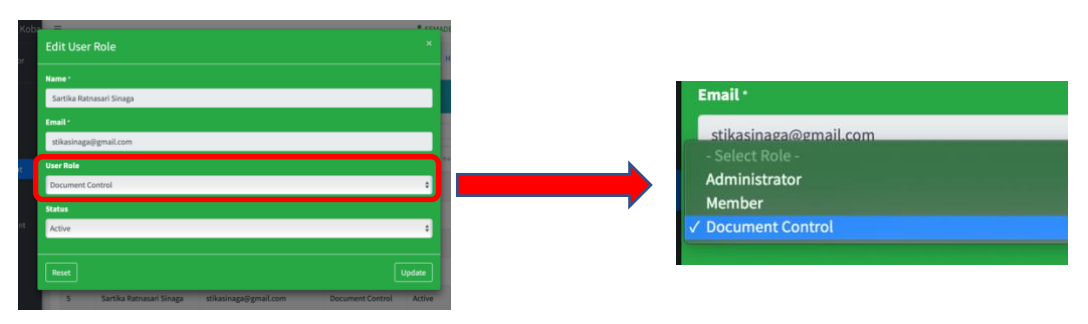

d. Untuk menyimpan perubahan yang telah Anda lakukan, klik tombol "Update".

## I. MENAMBAH DOKUMEN

a. Pada menu Document\_Control, pilih menu "Document Management".

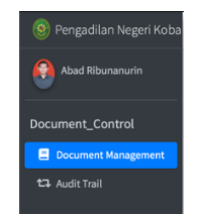

b. Klik tombol "Add Document" untuk menambah dokumen.

| Ξ            |                                                                                                    |                               |                            |  |  |  |  |  |  |  |
|--------------|----------------------------------------------------------------------------------------------------|-------------------------------|----------------------------|--|--|--|--|--|--|--|
| ocume        | ent Management                                                                                                    |                               |                            |  |  |  |  |  |  |  |
| Had Document |                                                                                                    |                               |                            |  |  |  |  |  |  |  |
| No 💠         | the second second secon | Nomor 💠                       | Jenis Dokumen 🔶            |  |  |  |  |  |  |  |
| 1            | SK Penunjukan Hakim Pengawas Dan Pengamat (KIMWASMAT)                                                                                                    | W7.U4/0180/KP.04.6/2/2020     | S.K                        |  |  |  |  |  |  |  |
| 2            | SOP PTSP                                                                                                    | W7.U4/09/1-HKM/OT.01.3/1/2020 | S.O.P Penjaminan Mutu (PM) |  |  |  |  |  |  |  |
| 3            | SOP Umum Dan Keuangan                                                                                                    | W7.U4/1-UK/OT.01.3/1/2019     | S.O.P Pelayanan Pendukung  |  |  |  |  |  |  |  |

c. Isi kolom sesuai dengan dokumen yang akan Anda unggah kedalam aplikasi SEMADE.

| Add Document                                       |            |           |                   |             |                               |           |               | • cci   | MADE Admi |     | Kolom <b>kod</b><br>otomatis ter | e<br>risi |
|----------------------------------------------------|------------|-----------|-------------------|-------------|-------------------------------|-----------|---------------|---------|-----------|-----|----------------------------------|-----------|
| Jenis Dokumen                                      |            | Sub Dokum | en                |             | Kode •                        | 4         | ranggal Pembu | uatan • |           |     |                                  |           |
| Jenis Dokumen                                      | ٠          | Sub Dokur | nen               | ٥           | Kode Do                       | kumen     |               |         |           |     |                                  |           |
| Nomor *                                            |            |           |                   | Judul Doki  | imen •                        |           |               |         |           |     |                                  |           |
| W7.U4/                                             |            |           |                   | Judul       |                               |           |               |         |           |     |                                  |           |
| Tanggal Revisi                                     | Revisi Ke- |           | Tahun             | Tanggal Efe | ektif •                       | Disahkan  | Oleh •        |         |           | 1   |                                  |           |
|                                                    | 00         | ٢         | - Pilih Tahun - 🔶 |             |                               | - Pilih - |               |         | ¢         |     |                                  |           |
| File input                                         |            |           | Tipe File y       | ang bi      | isa diu                       | nggah     | l             |         |           | d   |                                  |           |
| Choose file                                        |            |           | adalah : do       | c ∣ doo     | $\mathbf{x} \mid \mathbf{p}d$ | f         |               | E       | Browse    |     |                                  |           |
| allowed types: doc   docx   pdf<br>max size: 20 MB | -          |           |                   |             | - P                           | -         |               |         |           |     |                                  |           |
|                                                    |            |           | Ukuran Ma         | aksima      | al File                       | yang      |               |         |           |     |                                  |           |
| Reset                                              |            |           | bisa diungg       | gah ad      | alah :                        | 20 M      | В             |         | Add       | i I |                                  |           |

d. Setelah semua kolom terisi, maka klik tombol "**Add**" untuk menyimpan dokumen.

## J. MENGUBAH DOKUMEN

a. Pada menu Document\_Control, pilih menu "Document Management".

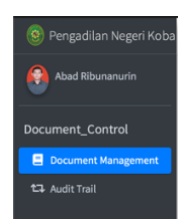

b. Pilih dokumen yang akan diubah, pada kolom Action klik tombol "**Edit**" untuk mengubah dokumen.

| + Add | Document                                              |                               |                            |                      |          |          |                   |                             |          |               |
|-------|-------------------------------------------------------|-------------------------------|----------------------------|----------------------|----------|----------|-------------------|-----------------------------|----------|---------------|
| ow 1  | a entries                                             |                               |                            |                      |          |          |                   | Sea                         | rch:     |               |
| No +> | Judul                                                 | Nomor ++                      | Jenis Dokumen ++           | Tanggal Pembuatan ++ | Tahun ++ | Revisi 🗠 | Tanggal Efektif 🗠 | Disahkan Oleh               | · Action |               |
| 1     | SK Penunjukan Hakim Pengawas Dan Pengamat (KIMWASMAT) | W7.U4/0180/KP.04.6/2/2020     | 5.K                        | 07/02/2020           | 2020     | 1        | 07/02/2020        | Ketua Pengadilan Negeri Kob | (2° Edit | View Delete   |
| 2     | SOP PTSP                                              | W7.U4/09/1-HKM/OT.01.3/1/2020 | S.O.P Penjaminan Mutu (PM) | 03/01/2020           | 2020     | 0        | 06/01/2020        | Ketua Pengadilan Negeri Kob | 🖉 Edit   | View Delete   |
| 3     | SOP Umum Dan Keuangan                                 | W7.U4/1-UK/OT.01.3/1/2019     | 5.0.P Pelayanan Pendukung  | 02/01/2019           | 2020     | 1        | 09/04/2020        | Ketua Pengadilan Negeri Kob | 12 Edit  | View Delete   |
| 4     | SOP Perencanaan, TI Dan Pelaporan                     | W7.U4/1-PTIP/OT.01.3/1/2019   | S.O.P Pelayanan Pendukung  | 02/01/2019           | 2020     | 1        | 09/04/2020        | Ketua Pengadilan Negeri Kob | (B' Edit | View Delete   |
| 5     | SOP Pidana                                            | W7.U4/01.HK.01/0T.01.3/1/2019 | 5.0.P Pelayanan Utama      | 02/01/2019           | 2020     | 1        | 09/04/2020        | Ketua Pengadilan Negeri Kob | 12° Edit | View EDelete  |
| 5     | SOP Perdata                                           | W7.U4/04.HK.02/0T.01.3/1/2019 | S.O.P Pelayanan Utama      | 02/01/2019           | 2020     | 1        | 09/04/2020        | Ketua Pengadilan Negeri Kob | C8" Edit | View 📋 Delete |
| 7     | SOP Panitera Pengganti                                | W7.U4/01.HK.00/OT.01.3/1/2019 | S.O.P Pelayanan Utama      | 02/01/2019           | 2020     | 1        | 09/04/2020        | Ketua Pengadilan Negeri Kob | C8 Edit  | View Delete   |
|       | SOP Kepegawaian Dan Ortala                            | W7.U4/OT.01.3/1/2019          | S.O.P Pelayanan Pendukung  | 02/01/2019           | 2020     | 1        | 09/04/2020        | Ketua Pengadilan Negeri Kob | Ce Edit  | View 📄 Delete |
|       | SOP Jurusita                                          | W7.U4/01.HK.02/07.01.3/1/2019 | S.O.P Pelayanan Utama      | 02/01/2019           | 2020     | 1        | 09/04/2020        | Ketua Pengadilan Negeri Kob | Car Edit | View 🖹 Delete |
| 10    | SOP Hukum                                             | W7.U4/01/HK.00/0T.01.3.1/2019 | S.O.P Pelayanan Utama      | 02/01/2019           | 2020     | 1        | 09/04/2020        | Ketua Pengadilan Negeri Kob | (2° tak  | View Delete   |
| No    | Judui                                                 | Nemer                         | Jenis Dokumen              | Tanggal Pembuatan    | Tahun    | Revisi   | Tanggal Efektif   | Disahkan Oleh               | Action   | ,             |

Tombol Edit untuk mengedit dokumen

- Add Document Jenis Dokumer . Sub Dol K 2020-02-07 . Nomor Judul Dok W7.U4/0180/KP.04.6/2/202 SK Pe Tanggal Revisi Tanggal Efektif 2020-02-07 2020-02-07 ÷ File inpu Choose file Browse Untuk menu Edit dokumen, harap Pilih **Ulang Jenis Dokumen**
- c. Isi kolom sesuai dengan data yang akan diubah dalam aplikasi SEMADE.

d. Klik tombol "Update" untuk menyimpan perubahan dokumen Anda.

#### K. MENGHAPUS DOKUMEN

a. Pada menu Document\_Control, pilih menu "Document Management".

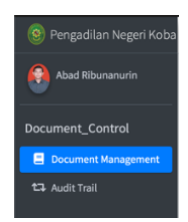

b. Pilih dokumen yang akan dihapus, pada kolom Action klik tombol "**Delete**" untuk menghapus dokumen.

| Docum  | ent Management                                        |                               |                            |                     |          |          |                   |                              | Home / Document Manageme |
|--------|-------------------------------------------------------|-------------------------------|----------------------------|---------------------|----------|----------|-------------------|------------------------------|--------------------------|
| + Add  | Document                                              |                               |                            |                     |          |          |                   |                              |                          |
| Show 1 | 0 * entries                                           |                               |                            |                     |          |          |                   | Search                       | k []                     |
| No +-  | Judul                                                 | Nomor ++                      | Jenis Dokumen ++           | Tanggal Pembuatan 🏤 | Tahun ++ | Revisi 🗠 | Tanggal Efektif 👓 | Disahkan Oleh 💠              | Action ++                |
| 1      | SK Penunjukan Hakim Pengawas Dan Pengamat (KOMWASMAT) | W7.U4/0180/KP.04.6/2/2020     | 5.K                        | 07/02/2020          | 2020     | 1        | 07/02/2020        | Ketua Pengadilan Negeri Koba | 🕑 Edit 😐 Vic v 💽 Delete  |
| 2      | SOP PTSP                                              | W7.U4/09/1-HKM/OT.01.3/1/2020 | S.O.P Penjaminan Mutu (PM) | 03/01/2020          | 2020     | 0        | 06/01/2020        | Ketua Pengadilan Negeri Koba | 🕑 Edit 🤐 Vic v 👕 Deleta  |
| 3      | SOP Umum Dan Keuangan                                 | W7.U4/1-UK/OT.01.3/1/2019     | 5.0.P Pelayanan Pendukung  | 02/01/2019          | 2020     | 1        | 09/04/2020        | Ketua Pengadilan Negeri Koba | 😰 Edit 🛛 🐼 Vie 🐑 Delete  |
| 4      | SOP Perencanaan, TI Dan Pelaporan                     | W7.U4/1-PTIP/07.01.3/1/2019   | S.O.P Pelayanan Pendukung  | 02/01/2019          | 2020     | 1        | 09/04/2020        | Ketua Pengadilan Negeri Koba | 🕼 Edit 🤐 Vie v 📳 Delete  |
| 5      | SOP Pidana                                            | W7.U4/01.HK.01/0T.01.3/1/2019 | 5.0.P Pelayanan Utama      | 02/01/2019          | 2020     | 1        | 09/04/2020        | Ketua Pengadilan Negeri Koba | 🕼 Edit 🤐 Vic v 📳 Delete  |
| 6      | SOP Perdata                                           | W7.U4/04.HK.02/0T.01.3/1/2019 | S.O.P Pelayanan Utama      | 02/01/2019          | 2020     | 1        | 09/04/2020        | Ketua Pengadilan Negeri Koba | 🕼 Edit 🤐 Vic 🖌 🗑 Delete  |
| 7      | SOP Panitera Pengganti                                | W7.U4/01.HK.00/OT.01.3/1/2019 | S.O.P Pelayanan Utama      | 02/01/2019          | 2020     | 1        | 09/04/2020        | Ketua Pengadilan Negeri Koba | 🕼 Edit 🤐 Vic v 📱 Delete  |
| 8      | SOP Kepegawaian Dan Ortala                            | W7.U4/0T.01.3/1/2019          | S.O.P Pelayanan Pendukung  | 02/01/2019          | 2020     | 1        | 09/04/2020        | Ketua Pengadilan Negeri Koba | 🕼 Edit 🤐 Vie v 📱 Delete  |
| 9      | SOP Jurusita                                          | W7.U4/01.HK.02/OT.01.3/1/2019 | S.O.P Pelayanan Utama      | 02/01/2019          | 2020     | 1        | 09/04/2020        | Ketua Pengadilan Negeri Koba | 🕼 Edit 🤐 Vie 🖉 Delete    |
| 10     | SOP Hukum                                             | W7.U4/01/HK.00/0T.01.3.1/2019 | 5.0.P Pelayanan Utama      | 02/01/2019          | 2020     | 1        | 09/04/2020        | Ketua Pengadilan Negeri Koba | 🕼 Edit 🚳 Vie v 📳 Delete  |
| No     | Judul                                                 | Nomor                         | Jenis Dokumen              | Tanggal Pembuatan   | Tahun    | Revisi   | Tanggal Efektif   | Disahkan Oleh                | Action                   |
| No     | Judul<br>1 to 10 of 12 entries                        | Nemor                         | Jenis Dokumen              | Tanggal Pembuatan   | Tahun    | Revisi   | Tanggal Efektif   | Disahkan Oleh                | Action Previous 1        |

Tombol Hapus

c. Klik tombol "**OK**" untuk konfirmasi bahwa dokumen tersebut akan dihapus. Klik "**Cancel**" apabila dokumen tidak jadi dihapus.

| + Add  | locument                                             |                               |                            |                     |          |           |                    |                              |                       |
|--------|------------------------------------------------------|-------------------------------|----------------------------|---------------------|----------|-----------|--------------------|------------------------------|-----------------------|
| 10w 10 | a entries                                            |                               |                            |                     |          |           |                    | Searc                        | x [                   |
| No 🕫   | Judul                                                | Nemer                         | Jenis Dokumen **           | Tanggal Pembuatan 🎋 | Tahun ** | Revisi ++ | Tanggal Efektif ** | Disahkan Oleh **             | Action                |
|        | SK Penunjukan Hakim Pengawas Dan Pengamat (KMWASMAT) | W7.334/0180/KP.04.6/2/2020    | sx                         | 07/02/2020          | 2020     | 1         | 67/02/2029         | Ketua Pengadilan Negeri Koba | 🕑 Edit 🥥 View 🖹 Delet |
|        | SOP PTSP                                             | W7.U4/09/1-HKM/OT.01.3/1/2020 | S.O.P Penjaminan Mutu (PM) | 03/01/2020          | 2020     | 0         | 06/01/2020         | Ketua Pengadilan Negeri Koba | Edit Over Delet       |
| I.     | SOP Umum Dan Keuangan                                | W7.U4/1-UK/OT.01.3/1/2019     | S.O.P Pelayanan Pendukung  | 02/01/2019          | 2020     | 1         | 09/04/2020         | Ketua Pengadilan Negeri Koba | C'Edit @View @Delet   |
|        | SOP Perencanaan, Ti Dan Pelaporan                    | Delete Document `S            | SK Penuniukan Hakir        | n Pengawas Dan      |          |           | 09/04/2020         | Ketua Pengadilan Negeri Koba | C Edit Oview Delet    |
| E      | SOP Pidana                                           | Pengamat (KIMWAS              | MAT)`?                     |                     |          |           | 09/04/2020         | Ketua Pengadilan Negeri Koba | 🗭 Edit 🤷 View 🛢 Delet |
|        | SOP Perdata                                          |                               |                            | Cancel              | OK       |           | 09/04/2020         | Ketua Pengadilan Negeri Koba | 🕼 Edit 🤷 View 🗃 Delet |
|        | SOP Panitera Pengganti                               | W7.04/61 HK.00/01.01.3/1/2019 | S.O.P. Pelayanan Utama     | 01/01/2019          | 2020     | 1         | 09/04/2020         | Ketua Pengadilan Negeri Koba | Cafet @ Sieve Delet   |
|        | SOP Kepegawaian Dan Ortala                           | W7.U4/OT.01.3/1/2019          | S.O.P Pelayanan Pendukung  | 02/01/2019          | 2020     | 1         | 09/04/2020         | Ketua Pengadilan Negeri Koba | 🕼 Edit 🙆 View 🗑 Delet |
|        | SOP Jurusita                                         | W7.U4/01.HK.02/OT.01.3/1/2019 | S.O.P Pelayanan Utama      | 02/01/2019          | 2020     | 1         | 09/04/2020         | Ketua Pengadilan Negeri Koba | 🕃 Edit 🛛 View 📲 Delet |
| 0      | SOP Hukum                                            | W7.U4/01/HR.00/01.01.3.1/2019 | 5.0.P Pelayanan Utama      | 02/01/2019          | 2020     | 1         | 09/04/2020         | Ketua Pengadilan Negeri Koba | Edit ØView Delet      |
| 40     | Judul                                                | Nomor                         | Jenis Dokumen              | Tanggal Pembuatan   | Tahun    | Revisi    | Tanggal Efektif    | Disahkan Oleh                | Action                |

## L. MENGUNDUH DOKUMEN

a. Pada menu User pilih submenu dokumen yang ingin diunduh.

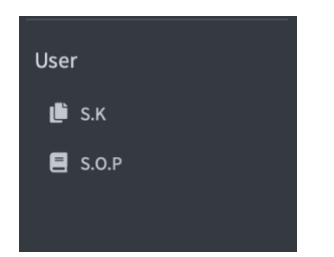

b. Pilih dokumen yang akan diunduh, pada kolom Action klik tombol "**View**" untuk mengunduh dokumen.

|                                                                 |         | _                                    |                                   | 192.168.1.11                  |     |                      |      | Ċ       |           |                      | I d                             | 10 -             |
|-----------------------------------------------------------------|---------|--------------------------------------|-----------------------------------|-------------------------------|-----|----------------------|------|---------|-----------|----------------------|---------------------------------|------------------|
| Pengadilan Negeri Koba                                          | =       |                                      |                                   |                               |     |                      |      |         |           | ľ                    | SEMADE Administrato             | r 🕒 Logout       |
| SEMADE Administrator                                            | S.O.P   |                                      |                                   |                               |     |                      |      |         |           |                      |                                 | Home / S.O.P     |
| Admin                                                           |         |                                      | Dok                               | umen S.O.P Pe                 | eng | adilan Neg           | geri | Koba    |           |                      |                                 |                  |
| 🙆 Dashboard                                                     | Show 10 | • entries                            |                                   |                               |     |                      |      |         |           | Sea                  | rch:                            |                  |
| 🚨 Role                                                          | No to   | Judul                                | Nomor 54                          | Jenis Dokumen                 | 14  | Tanggal<br>Pembuatan | 14   | Tahun 🐤 | Revisi ++ | Tanggal<br>Efektif 🐄 | Disahkan Oleh                   | Action **        |
| Document_Control                                                | 1       | SOP PTSP                             | W7.U4/09/1-<br>HKM/OT.01.3/1/2020 | S.O.P Penjaminan<br>Mutu (PM) |     | 03/01/2020           |      | 2020    | 0         | 06/01/2020           | Ketua Pengadilan<br>Negeri Koba | <b>Ø</b><br>View |
| <ul> <li>Document Management</li> <li>C3 Audit Trail</li> </ul> | 2       | SOP Umum Dan Keuangan                | W7.U4/1-UK/OT.01.3/1/2019         | S.O.P Pelayanan<br>Pendukung  |     | 02/01/2019           |      | 2020    | 1         | 09/04/2020           | Ketua Pengadilan<br>Negeri Koba | e View           |
| Menu                                                            | 3       | SOP Perencanaan, TI Dan<br>Pelaporan | W7.U4/1-PTIP/OT.01.3/1/2019       | S.O.P Pelayanan<br>Pendukung  |     | 02/01/2019           |      | 2020    | 1         | 09/04/2020           | Ketua Pengadilan<br>Negeri Koba | <b>O</b><br>View |
| III Menu Management                                             | 4       | SOP Pidana                           | W7.U4/01.HK.01/OT.01.3/1/2019     | S.O.P Pelayanan<br>Utama      |     | 02/01/2019           |      | 2020    | 1         | 09/04/2020           | Ketua Pengadilan<br>Negeri Koba | <b>Ø</b><br>View |
| User                                                            | 5       | SOP Perdata                          | W7.U4/04.HK.02/0T.01.3/1/2019     | S.O.P Pelayanan<br>Utama      |     | 02/01/2019           |      | 2020    | 1         | 09/04/2020           | Ketua Pengadilan<br>Negeri Koba | ()<br>View       |
| S.O.P                                                           | 6       | SOP Panitera Pengganti               | W7.U4/01.HK.00/OT.01.3/1/2019     | S.O.P Pelayanan<br>Utama      |     | 02/01/2019           |      | 2020    | 1         | 09/04/2020           | Ketua Pengadilan<br>Negeri Koba | ()<br>View       |
|                                                                 | 7       | SOP Kepegawaian Dan<br>Ortala        | W7.U4/OT.01.3/1/2019              | S.O.P Pelayanan<br>Pendukung  |     | 02/01/2019           |      | 2020    | 1         | 09/04/2020           | Ketua Pengadilan<br>Negeri Koba | <b>⊘</b><br>View |
|                                                                 |         |                                      |                                   |                               |     |                      |      |         | 6         |                      |                                 |                  |

Tombol Unduh

## BAB IV PENUTUP

Sistem Manajemen Dokumen Elektronik yang dibangun diharapkan akan memudahkan dalam pengarsipan, pencarian, dan pendistribusian dokumendokumen. Selain dapat menghemat tempat penyimpanan dokumen fisik dan menghemat penggunaan kertas, dalam pencarian dokumen akan jauh lebih akurat dan lebih cepat yang akan memudahkan pengguna dalam mencari dokumen, sehingga dapat meningkatkan pelayanan lebih efektif dan efisien.